Question

Pour gagner du temps, Sphinx propose des questions pré- paramétrées.

- Activez l'onglet Insertion puis cliquez sur l'outil Question.

Ou :

- Double-cliquez une zone vierge du questionnaire. Ou

- Cliquez-droit une zone vierge de l'écran et sélectionner l'option Insérer une question

| 9 <sup>6</sup>     |                                              |                           | -       |                  |
|--------------------|----------------------------------------------|---------------------------|---------|------------------|
| Définition Cor     | ntrôles Analyse et calcul                    | Présentat                 | tion Po | olices et couleu |
| Libellé :          | tana • 11 • B                                |                           |         | []* Ø            |
| Nom de variable :  |                                              | Libellé court : Optionnel |         |                  |
| Туре               | Réponses possibles : <ul> <li>Une</li> </ul> | O Plusieurs               |         |                  |
| ≗_                 | Modalités                                    |                           | Barème  | Catégories 🛄     |
| 🚠 🔘 Echelle        | Modalité 1                                   |                           |         | 0                |
| ab () Texte / Code | Modalité 2                                   |                           |         |                  |
| O Numerique        |                                              |                           |         |                  |
| 1 O Document       |                                              |                           |         | ŏ                |
|                    |                                              |                           |         |                  |
|                    | Autre                                        |                           |         | 2 modalités      |
|                    |                                              |                           |         | -                |
|                    |                                              |                           |         |                  |
|                    |                                              |                           |         |                  |
|                    |                                              |                           |         |                  |
|                    |                                              |                           |         |                  |
|                    | Nouvelle question 🔻                          | Bibliothèque 🔻            | OK      | Annuler          |

- Cliquez sur le bouton Bibliothèque au bas de la fenêtre puis sélectionnez l'option Bibliothèque...
- Sélectionnez dans la zone **Filtre** la ou les catégories de questions à afficher.

| Bibliothèque<br>Chercher dans Bibliothèque Sphinx | •                                                     | – 🗆 X                               |  |  |  |  |
|---------------------------------------------------|-------------------------------------------------------|-------------------------------------|--|--|--|--|
| 🚑 Filtre :                                        | •                                                     | Rechercher                          |  |  |  |  |
| Libellé                                           | Modalités                                             |                                     |  |  |  |  |
| VARIABLES INSEE                                   |                                                       |                                     |  |  |  |  |
| € Etes-vous                                       | Un homme ; Une femme ;                                |                                     |  |  |  |  |
| € _ Dans quelle tranche d'                        | 15 à 19 ans ; 20 à 24 ans ; 25 à 39 ans ; 40 à 54 ans | s ; 55 à 64 ans ; 65 ans ou plus ;  |  |  |  |  |
| Catégorie socio-profes                            | Agriculteurs exploitants ; Artisans, commerçants, c   | hefs entreprise ; Cadres, professic |  |  |  |  |
| ▷ INDIVIDU                                        |                                                       |                                     |  |  |  |  |
| ▷ ENTREPRISE                                      |                                                       |                                     |  |  |  |  |
| ▶ EVALUATION                                      |                                                       |                                     |  |  |  |  |
| ▷ ACHAT                                           |                                                       |                                     |  |  |  |  |
| SATISFACTION                                      |                                                       |                                     |  |  |  |  |
| CIRCONSTANCES                                     |                                                       |                                     |  |  |  |  |
| NOMENCLATURES                                     |                                                       |                                     |  |  |  |  |
| ▶ ECHELLES                                        |                                                       |                                     |  |  |  |  |
| ▷ GEOGRAPHIE                                      |                                                       |                                     |  |  |  |  |
|                                                   |                                                       |                                     |  |  |  |  |
| •                                                 |                                                       | •                                   |  |  |  |  |
|                                                   | [                                                     | OK Annuler                          |  |  |  |  |

- Cliquez sur la question à charger dans la liste affichée au-dessous.
- Cliquez sur le bouton **OK**.
- Cliquez sur **OK**.

| Sphinx i | ຊ2 |
|----------|----|
|----------|----|

page 32